## MANUAL DE USUARIO

# COMERCIALIZADORES

## Con uso de Portal de PEMEX

México D.F. a 29 de Marzo del 2019.

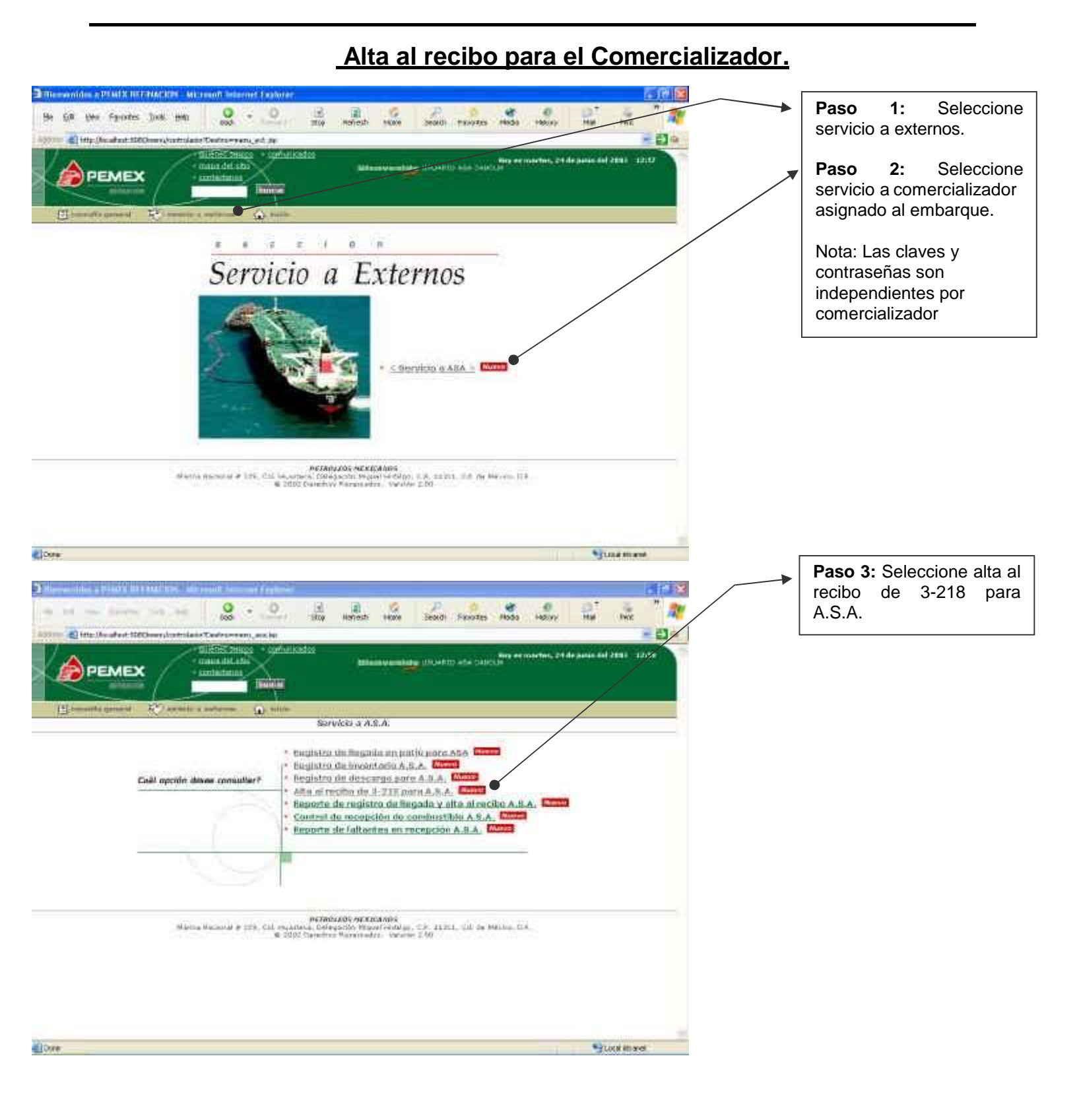

#### Página No. 2

Alta al recibo para el Comercializador.

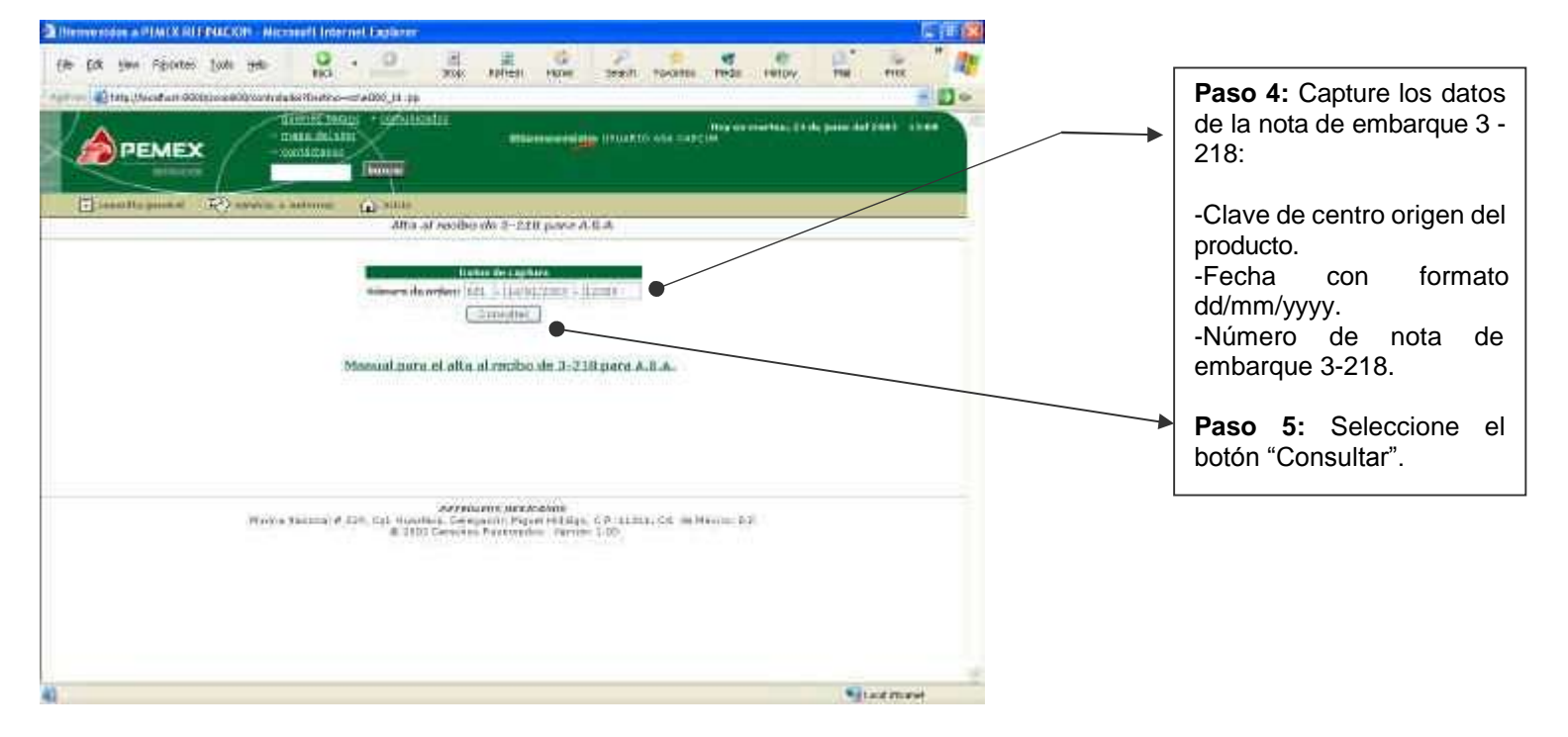

#### Alta al recibo para el Comercializador.

| 🗈 Hersensidox a 2048X III: 2046XXIII: 2046XXIIII: 2046XXIII: 2046XXIIII: 2046XXIII: 2046XXIII: 2046XXIII: 2046XXIIII: 2046XXIII: 2046XXIIIIIII: 2046XXIII: 2046XXIIII: 2046XXIII: 2046XXII  | Paso 6: Capture los datos                                                                                                    |
|----------------------------------------------------------------------------------------------------|----------------------------------------------------------------------------------------------------|
| the LAX gene figuretes lands under Same Ander Barnet Barnet Barnet Franken Barnet Barnet                                                                                                    | de descarga del<br>producto:                                                                                                    |
|                                                                                                    | -Volumen al natural<br>-Temperatura.<br>-Fecha de salida de las<br>instalaciones de A.S.A.<br>-Hora de salida de las<br>instalaciones de A.S.A. |
| Contro montan anter ( ) 453-050 (ac.ms 18/10, 5%)<br>Perfec de montane anter ( ) 4630/050 (ac.ms 18/10, 5%)                                                                                                    | <b>Paso 7:</b> Presione el botón<br>"Continuar".                                                                                                |
| Dennel accossion - abcorum fur rangements - unitasian<br>Revenue Runs Lattice and                                                                                                    |                                                                                                    |
| Definition     Definition       Definition     All 2012 All 2012 All                                                                                |                                                                                                    |
| Beller die La secondate (Tachara de president)  Franken, de dataserendate Benderlichen Tachara de president Benderlichen Tachara de president Benderlichen Tachara de president Benderlichen Tachara de president Benderlichen Tachara de president                                                                                                    |                                                                                                    |
| Fride Ministration State Contract Contract Contr |                                                                                                    |
| Image     100 mm     100 mm     100 mm       Image     100 mm     100 mm     100 mm       Image     100 mm     100 mm     100 mm       Image     100 mm     100 mm     100 mm       Image     100 mm     100 mm     100 mm       Image     100 mm     100 mm     100 mm       Image     100 mm     100 mm     100 mm       Image     100 mm     100 mm     100 mm                                                                                                    |                                                                                                    |
|                                                                                                    |                                                                                                    |
|                                                                                                    |                                                                                                    |
|                                                                                                    |                                                                                                    |
| Printing Security of P. Alli, Tell Managewey, C. Markowsky, C. S. 11111, N. A. Menner, T. S.<br>10 2021 Internation Property in Academic Systems 2, 50                                                                                                    |                                                                                                    |
| E tre Statute                                                                                                    |                                                                                                    |

#### Alta al recibo para el Comercializador

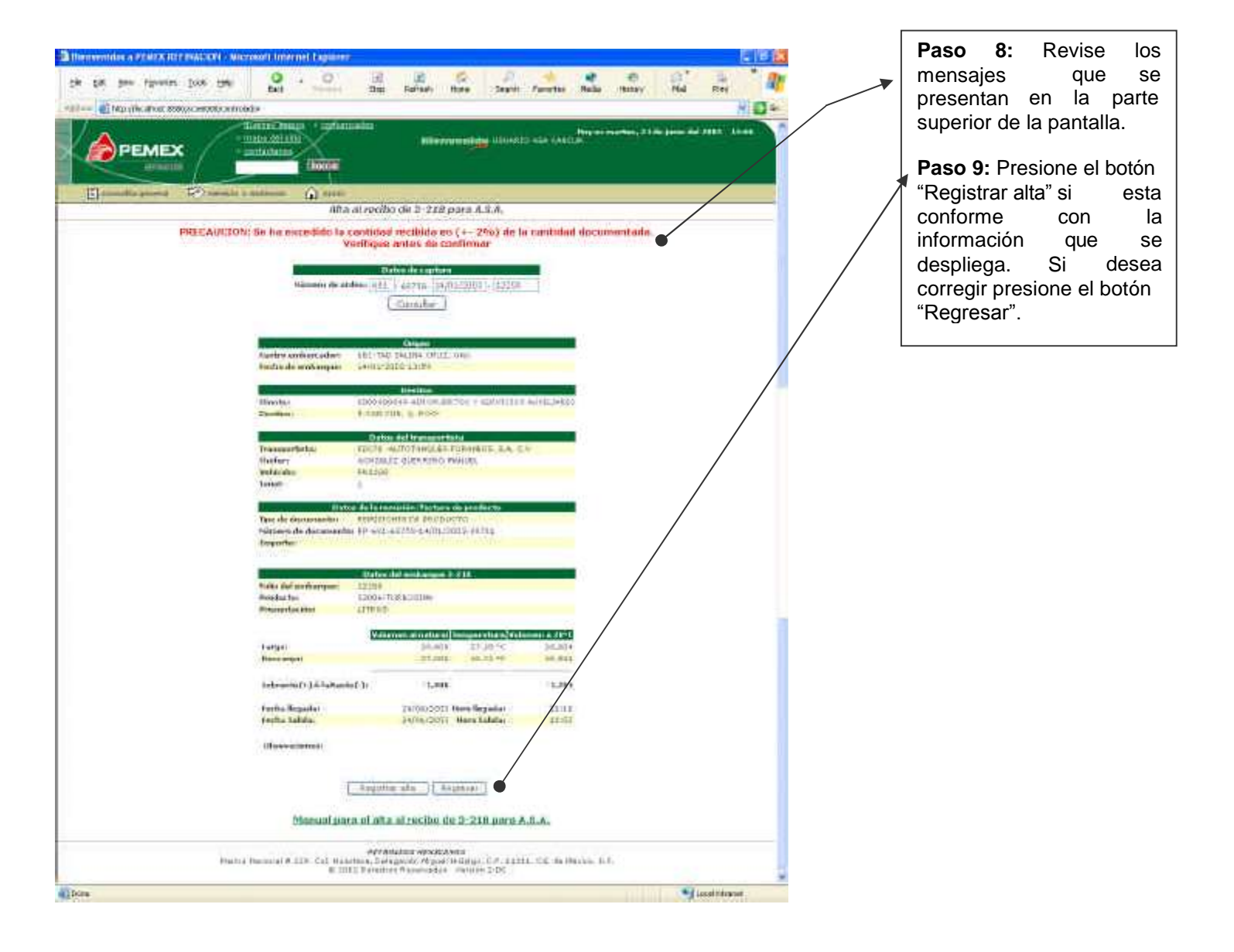

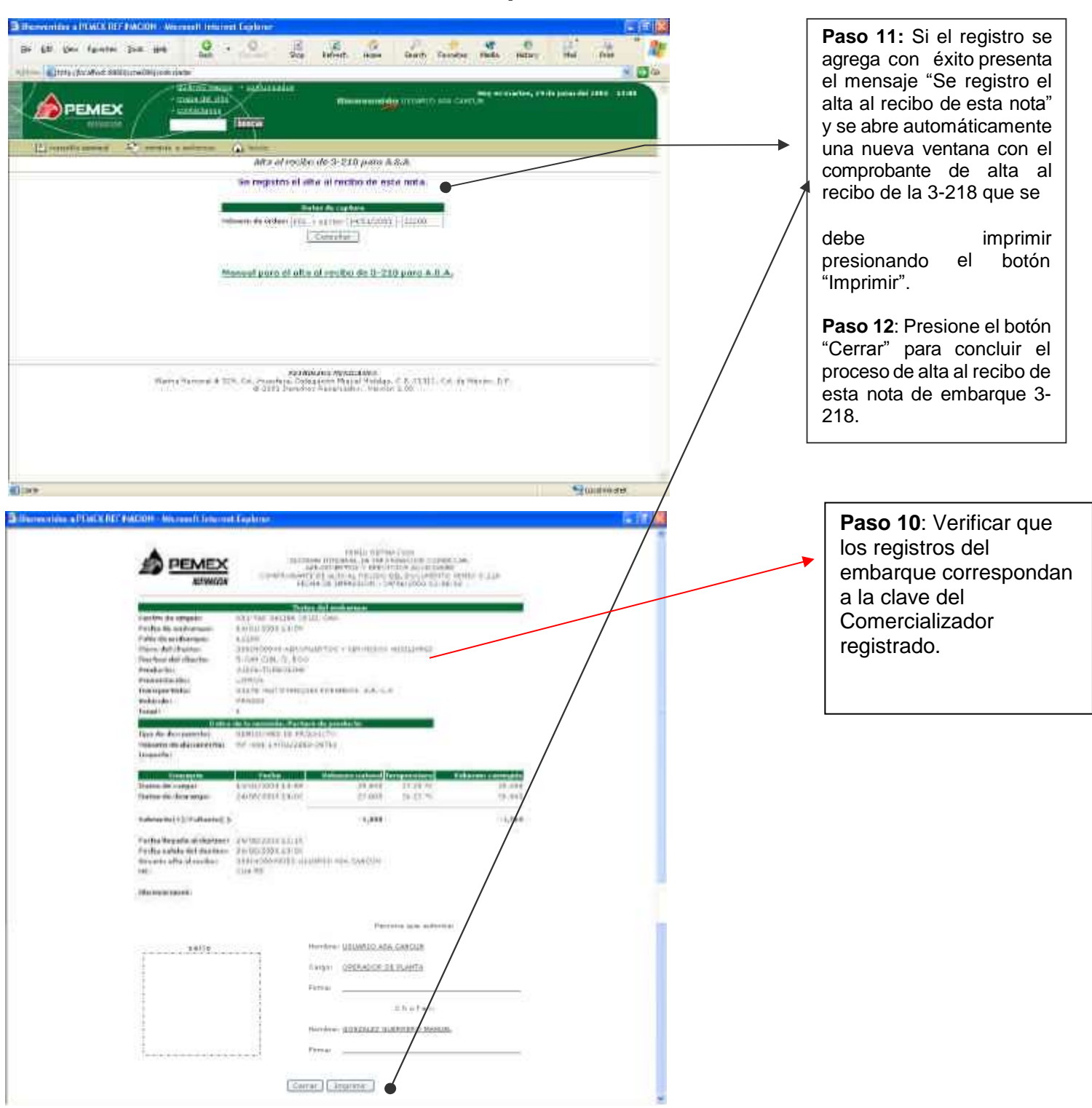

#### Alta al recibo para el Comercializador .

#### Notas

- 1. El alta recibo que se genere de la recepción de embarques, se realizará durante un mes de servicio por personal de ASA, en tanto el comercializador designe al personal encargado para dicha actividad.
- 2. El manejo del expediente documental que se generé de la actividad anterior, deberá ser por personal del comercializador, que asista una o dos veces por semana por la información que se genera en el expediente. En caso de no presentarse y llevarse la documentación antes referida, al término de 7 días, ASA no se hará responsable del expediente y éste se desechará, sin responsabilidad para ASA.
- **3.** El comercializador debe proporcionar la papelería y materiales necesarios para la administración de la evidencia documental que se genere.